## Оплачивайте услуги образования легко и удобно с помощью сервисов Сбербанка

www.sberbank.ru

## Устройства самообслуживания

- 1) Вставьте карту в устройство и введите пин-код
- 2) Выберите "Платежи и переводы"
- 3) Далее "Поиск услуг и организаций"
- Выполните поиск по ИНН организации 6322014841 или по наименованию "ДО ХШ им. И.Е.Репина"
- 5) Выберите нужную услугу
- 6) Введите лицевой счет ребенка (учащегося)
- 7) Сверьте ФИО учащегося; наименование учреждения; группу/кружок; КБК; ОКТМО
- 8) Введите ФИО плательщика и подтвердите гражданство
- 9) Сверьте сумму платежа (при необходимости корректируется)
- 10) Совершите оплату

## Интернет-банк "Сбербанк Онлайн"

- 1) Зайдите в интернет-банк
- 2) Выберите вкладку "Переводы и платежи"
- Выполните поиск по ИНН организации 6322014841 или по наименованию "ДО ХШ им. И.Е.Репина"
- 4) Выберите нужную услугу
- 5) Введите лицевой счет ребенка (учащегося)
- 6) Сверьте ФИО учащегося; наименование учреждения; группу/кружок; КБК; ОКТМО
- 7) Введите ФИО плательщика и подтвердите гражданство
- 8) Сверьте сумму платежа (при необходимости корректируется)
- 9) Совершите оплату

## Услуга "Автоплатеж"

- 1) Зайдите в интернет-банк
- 2) Выберите вкладку "Мои автоплатежи" "Подключить автоплатеж"
- Выполните поиск по ИНН организации 6322014841 или по наименованию "ДО ХШ им. И.Е.Репина" – "Найти"
- 4) Выберите нужную услугу
- Введите лицевой счет ребенка (учащегося); ФИО плательщика; подтвердите гражданство
- Заполните поля: Наименование "Автоплатежа" / Периодичность списания / Дата ближайшего платежа / Максимальный размер платежа
- 7) Далее нажмите "Подключить" и "Подтвердить по SMS"

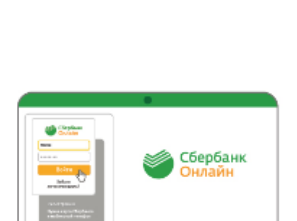

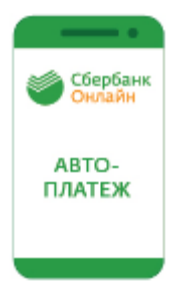